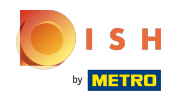

#### Vous êtes maintenant connecté au tableau de bord booq. Cliquez sur Articles.

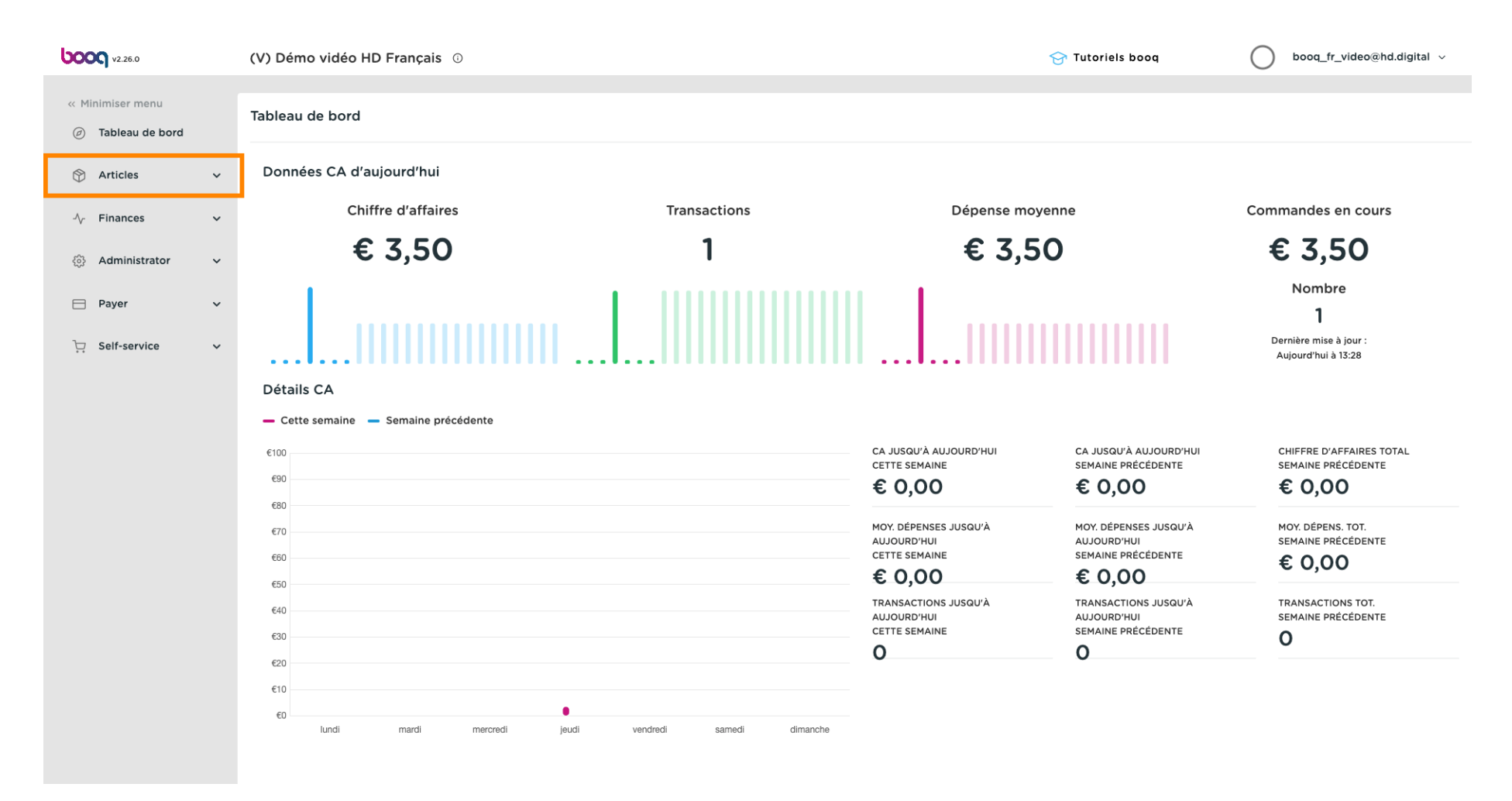

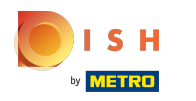

#### (i) Cliquez sur Menu.

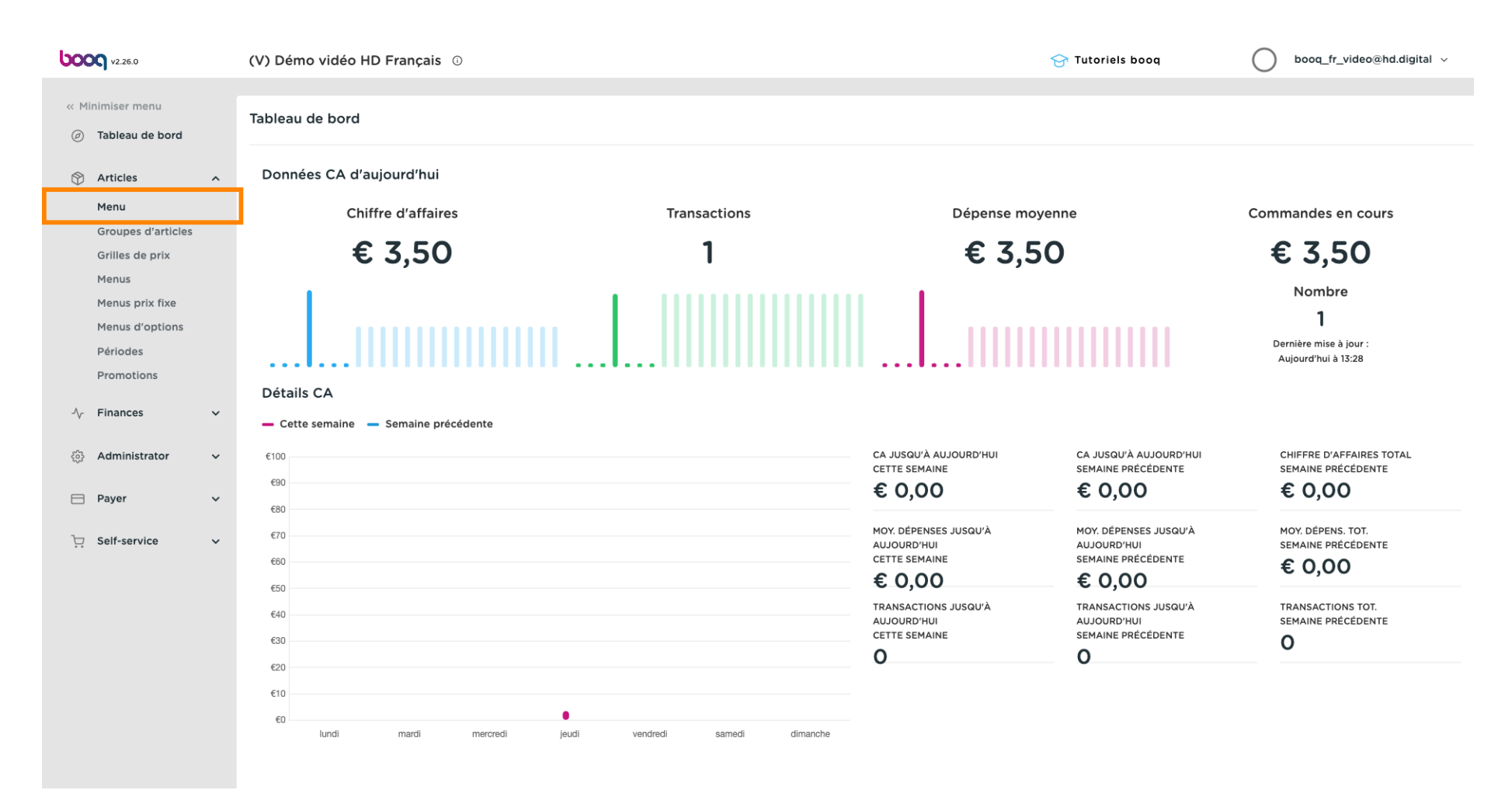

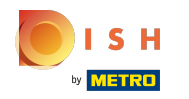

 Une liste de produits s'affichera. Vous avez deux façons de rechercher votre produit dans votre base de données.

| <b>0000</b> v2.26.0                                                                 | (V) Démo vidéo HD Français 0                                                                                                    |                              | Tutoriels booq booq_fr_video@hd.digital v                |
|-------------------------------------------------------------------------------------|----------------------------------------------------------------------------------------------------|------------------------------|----------------------------------------------------------|
| <ul> <li>« Minimiser menu</li> <li>⑦ Tableau de bord</li> <li>⑦ Articles</li> </ul> | Menu (140 menu)<br>Général Allergènes                                                                                                    |                              | nées V Filtre Q Colonnes V + Alouter article             |
| Menu<br>Groupes d'articles                                                          | ID © Nom © Groupe d'articles ©                                                                                                    | Groupe CA Des prix 🗘         | Prix option $\$ TVA $\$ Propriétés de product Menu Optio |
| Grilles de prix<br>Menus                                                            | 1 1 #69 Alambic De Chaudfontaine Boissons non alcoolisé                                                                                                    | es Boissons TVA Basse € 3,00 | 9% - Laag Bar                                            |
| Menus prix fixe                                                                     | C 1 #141 Alambic De Chaudfontaine (copie) Boissons non alcoolisé                                                                                                    | es Boissons TVA Basse € 3,00 | 9% - Laag Bar                                            |
| Périodes                                                                            | 🧷 💼 #144 Alambic De Chaudfontaine (copie) (copie Boissons non alcoolisé                                                                                                    | es Boissons TVA Basse € 3,00 | 9% - Laag Bar                                            |
| Promotions                                                                          | 🧷 🖻 🛱 #98 Amaretto Disaronno Spiritueux étrangers                                                                                                    | Boissons TVA élevée € 5,25   | 21% - Hoog Bar                                           |
| $\sim$ Finances $\sim$                                                              | C m #9 Asperges Vertes Entrées                                                                                                    | Aliments € 11,50             | 9% - Laag Cuisine                                        |
| දිරූි Administrator 🗸 🗸                                                             |                                                                                                    | Aliments € 14,00             | 9% - Laag Cuisine                                        |
| 🗖 Payer 🗸 🗸                                                                         | C û #119 Bacardi Blanco Spiritueux étrangers                                                                                                    | Boissons TVA élevée € 5,25   | 21% - Hoog Bar                                           |
| 는 Self-service 🗸                                                                    | 10 1 #120 Bacardi Limon Spiritueux étrangers                                                                                                    | Boissons TVA élevée € 5,25   | 21% - Hoog Bar                                           |
|                                                                                     | Cafés spéciaux                                                                                                    | Boissons TVA élevée € 7,75   | 9% - Laag Bar                                            |
|                                                                                     | 1 1 #78 Ballerines Whisky                                                                                                    | Boissons TVA élevée € 6,25   | 21% - Hoog Bar                                           |
|                                                                                     | 10 1 #105 Béte. Bénédictin Spiritueux étrangers                                                                                                    | Boissons TVA élevée € 5,25   | 21% - Hoog Bar                                           |
|                                                                                     | 1 The second second | Boissons TVA élevée € 4,75   | 21% - Hoog Bar                                           |
|                                                                                     |                                                                                                    | Aliments € 13,50             | 9% - Laag Cuisine                                        |
|                                                                                     |                                                                                                    | Boissons TVA élevée € 19,95  | 21% - Hoog Bar                                           |
|                                                                                     |                                                                                                    | 1 2 3 >                      |                                                          |

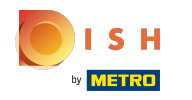

### Vous pouvez rechercher votre produit dans la barre de recherche en saisissant votre mot-clé.

| <b>0000</b> v2.26.0                                                           | (V) Démo vidéo HD Français 🕕                    |                              |                     | 😚 Tutoriels bo                             |                | booq_fr_video@hd.digital $$      |
|-------------------------------------------------------------------------------|-------------------------------------------------|------------------------------|---------------------|--------------------------------------------|----------------|----------------------------------|
| <ul> <li>Minimiser menu</li> <li>Tableau de bord</li> <li>Activica</li> </ul> | Menu (140 menu)<br>Général Allergènes           |                              |                     |                                            |                |                                  |
| Menu                                                                          | Q Taper pour chercher Groupe d'articles To      | v zu                         |                     | i≡ Afficher 50 ∨données (                  | ) © Colonnes ~ | + Ajouter article                |
| Groupes d'articles<br>Grilles de prix                                         | ID 🗘 Nom 🗘                                      | Groupe d'articles 🗘          | Groupe CA           | Des prix $\Diamond$ Prix option $\Diamond$ | TVA 🗘 🛛 Pi     | ropriétés de product Menu Option |
| Menus                                                                         | 🧷 🖻 🕅 #69 Alambic De Chaudfontaine              | Boissons non alcoolisées     | Boissons TVA Basse  | € 3,00                                     | 9% - Laag Bi   | ar                               |
| Menus prix fixe<br>Menus d'options                                            | 💋 🛅 前 #141 Alambic De Chaudfontaine (copie)     | Boissons non alcoolisées     | Boissons TVA Basse  | € 3,00                                     | 9% - Laag Bi   | ar                               |
| Périodes                                                                      | 🥟 🔂 🌐 #144 Alambic De Chaudfontaine (copie) (co | pie Boissons non alcoolisées | Boissons TVA Basse  | € 3,00                                     | 9% - Laag Ba   | ar                               |
| Promotions                                                                    | 🧷 🖻 🛱 #98 Amaretto Disaronno                    | Spiritueux étrangers         | Boissons TVA élevée | € 5,25                                     | 21% - Hoog Bi  | ar                               |
| $\sim$ Finances $\sim$                                                        | 2 🖻 前 #9 Asperges Vertes                        | Entrées                      | Aliments            | € 11,50                                    | 9% - Laag Co   | uisine                           |
| ô Administrator 🗸                                                             | 2 🕞 🗊 #28 Assiette De Fromages                  | Desserts                     | Aliments            | € 14,00                                    | 9% - Laag Co   | uisine                           |
| 📄 Payer 🗸 🗸                                                                   | 🧷 🕞 🗑 #119 Bacardi Blanco                       | Spiritueux étrangers         | Boissons TVA élevée | € 5,25                                     | 21% - Hoog Bi  | ar                               |
| ☐ Self-service v                                                              | 🥜 🖻 🗑 #120 Bacardi Limon                        | Spiritueux étrangers         | Boissons TVA élevée | € 5,25                                     | 21% - Hoog B   | ar                               |
|                                                                               | 🧷 🖻 🛍 #44 Baileys Coffee                        | Cafés spéciaux               | Boissons TVA élevée | € 7,75                                     | 9% - Laag Bi   | ar                               |
|                                                                               | 🥜 🖻 🕅 #78 Ballerines                            | Whisky                       | Boissons TVA élevée | € 6,25                                     | 21% - Hoog B   | ar                               |
|                                                                               | 🥜 🕞 🗑 #105 Bête. Bénédictin                     | Spiritueux étrangers         | Boissons TVA élevée | € 5,25                                     | 21% - Hoog Bi  | ar                               |
|                                                                               | 🖉 🕞 🗑 #76 Biere Bok (en Saison)                 | Bières pression              | Boissons TVA élevée | € 4,75                                     | 21% - Hoog Bi  | ar                               |
|                                                                               | 2 1 m #10 Bisque                                | Entrées                      | Aliments            | € 13,50                                    | 9% - Laag Cr   | uisine                           |
|                                                                               | 2 🕞 🗑 #135 Bouteille De Rose                    | Vins                         | Boissons TVA élevée | € 19,95                                    | 21% - Hoog Bi  | ar                               |
|                                                                               |                                                 |                              | 1 2 3               | >                                          |                |                                  |

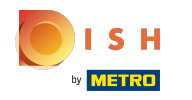

### Dans Groupe d'articles, vous pouvez sélectionner le groupe souhaité pour affiner votre recherche.

| <b>V2.26.0</b>                        | (V) Démo vidéo HD Français $\odot$                |                              |                     | 😚 Tutoriels boo                                    | vq booq_fr_video@hd.digital v           |
|---------------------------------------|---------------------------------------------------|------------------------------|---------------------|----------------------------------------------------|-----------------------------------------|
| « Minimiser menu<br>Ø Tableau de bord | Menu (140 menu)<br>Général Allergènes             |                              |                     |                                                    |                                         |
| Articles ^                            | Q Taper pour chercher Groupe d'articles To        | is ^                         | :=                  | Afficher 50 v données                              | ⊘ Colonnes ∨ + Ajouter article          |
| Groupes d'articles<br>Grilles de prix | ID 🗘 Nom 🗘 🗸 🗸 Boiss                              | ons ;                        | Groupe CA           | Des prix $\diamondsuit$ Prix option $\diamondsuit$ | TVA 🗘 Propriétés de product Menu Option |
| Menus                                 | 🥜 🔂 前 #69 Alambic De Chaudfontain                 | nts viis žes                 | Boissons TVA Basse  | € 3,00                                             | 9% - Laag Bar                           |
| Menus prix fixe                       | 🧷 🖻 🗊 #141 Alambic De Chaudfontaine (copie)       | Boissons non alcoolisées     | Boissons TVA Basse  | € 3,00                                             | 9% - Laag Bar                           |
| Périodes                              | n 🖉 🕞 🧃 #144 Alambic De Chaudfontaine (copie) (co | pie Boissons non alcoolisées | Boissons TVA Basse  | € 3,00                                             | 9% - Laag Bar                           |
| Promotions                            | n 🖉 🖻 🖞 #98 Amaretto Disaronno                    | Spiritueux étrangers         | Boissons TVA élevée | € 5,25                                             | 21% - Hoog Bar                          |
| $\sim$ Finances $\sim$                | 2 🔂 🛱 #9 Asperges Vertes                          | Entrées                      | Aliments            | € 11,50                                            | 9% - Laag Cuisine                       |
| ô子 Administrator 🗸                    | 🧪 🖻 🛍 #28 Assiette De Fromages                    | Desserts                     | Aliments            | € 14,00                                            | 9% - Laag Cuisine                       |
| 🖂 Payer 🗸 🗸                           | 🧷 🖻 🕅 #119 Bacardi Blanco                         | Spiritueux étrangers         | Boissons TVA élevée | € 5,25                                             | 21% - Hoog Bar                          |
| └── Self-service ✓                    | 🥟 🖻 前 #120 Bacardi Limon                          | Spiritueux étrangers         | Boissons TVA élevée | € 5,25                                             | 21% - Hoog Bar                          |
|                                       | 🧷 🖻 🛍 #44 Baileys Coffee                          | Cafés spéciaux               | Boissons TVA élevée | € 7,75                                             | 9% - Laag Bar                           |
|                                       | 🥟 🖻 前 #78 Ballerines                              | Whisky                       | Boissons TVA élevée | € 6,25                                             | 21% - Hoog Bar                          |
|                                       | 🧪 🖻 🕅 #105 Bête. Bénédictin                       | Spiritueux étrangers         | Boissons TVA élevée | € 5,25                                             | 21% - Hoog Bar                          |
|                                       | 🧪 🖻 🕅 #76 Biere Bok (en Saison)                   | Bières pression              | Boissons TVA élevée | € 4,75                                             | 21% - Hoog Bar                          |
|                                       | 🥟 🖻 🕅 #10 Bisque                                  | Entrées                      | Aliments            | € 13,50                                            | 9% - Laag Cuisine                       |
|                                       | 2 G 🛱 #135 Bouteille De Rose                      | Vins                         | Boissons TVA élevée | € 19,95                                            | 21% - Hoog Bar                          |
|                                       |                                                   |                              | 1 2 3 >             |                                                    |                                         |

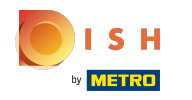

### Tous les résultats correspondants sont maintenant affichés.

| <b>0000</b> v2.26.0                                                                                                    | (V) Démo vidéo HD Français 🕕                                                                                                    |                                     | 😚 Tutoriels boo                  | booq_fr_video@hd.digital ~                |
|----------------------------------------------------------------------------------------------------|----------------------------------------------------------------------------------------------------|-------------------------------------|----------------------------------|-------------------------------------------|
| <ul> <li>Minimiser menu</li> <li>Tableau de bord</li> <li>Articles</li> <li>Menu</li> <li>Groupes d'articles</li> <li>Grilles de prix</li> </ul> | Menu (5 menu)         Général       Allergènes         Q       café         Groupe d'articles       Bol         FILTRES SÉLECTIONNÉS (2)       Requête _ café × Groupes d'articles | ssons, Boissons c>                  | i∃ Afficher 50 ∨données 🛛 Filtre | ③ Colonnes ∨ + Ajouter article            |
| Menus<br>Menus prix fixe                                                                                                    | ID 🗘 Nom 🗘                                                                                                    | Groupe d'articles 🗘 Groupe CA       | Des prix ≎ Prix option ≎         | TVA 🗘 Propriétés de product Menu Optiol s |
| Menus d'options                                                                                                    | 🖉 🖻 🏛 #29 Café                                                                                                    | Boissons chaudes Boissons TVA Basse | € 2,90                           | 9% - Laag Bar                             |
| Périodes<br>Promotions                                                                                                    | 🖉 🖻 🕅 #142 café                                                                                                    | Boissons TVA basse                  | € 3,50                           | 9% - Laag                                 |
| √v Finances 🗸                                                                                                    | 🖉 🖻 🛍 #33 Cafe Latte                                                                                                    | Boissons chaudes Boissons TVA Basse | € 3,95                           | 9% - Laag Bar                             |
| ති Administrator 🗙                                                                                                    | 🥟 🔓 🛱 #37 Cafe Sans Cafe                                                                                                    | Boissons chaudes Boissons TVA Basse | € 2,95                           | 9% - Laag Bar                             |
|                                                                                                    | 🥟 🖻 前 #38 Décaféline Cappuccino                                                                                                    | Boissons chaudes Boissons TVA Basse | € 3,20                           | 9% - Laag Bar                             |
| E Payer 🗸                                                                                                    |                                                                                                    |                                     |                                  |                                           |
| וֹם Self-service ע                                                                                                    |                                                                                                    |                                     |                                  |                                           |
|                                                                                                    |                                                                                                    |                                     |                                  |                                           |
|                                                                                                    |                                                                                                    |                                     |                                  |                                           |
|                                                                                                    |                                                                                                    |                                     |                                  |                                           |
|                                                                                                    |                                                                                                    |                                     |                                  |                                           |
|                                                                                                    |                                                                                                    |                                     |                                  |                                           |
|                                                                                                    |                                                                                                    | 1                                   |                                  |                                           |

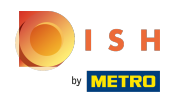

(

### La deuxième façon de rechercher votre produit consiste à utiliser le widget de filtre.

| <b>0000</b> v2.26.0                                                                                                    |   | (V) Démo vidéo HD                                                            | O Français 🛈                                               |                     |                    |    | ଟ                           | Tutoriels bo  | og C       | ) booq_fr_video@hd.digital ~          |
|----------------------------------------------------------------------------------------------------|---|------------------------------------------------------------------------------|------------------------------------------------------------|---------------------|--------------------|----|-----------------------------|---------------|------------|---------------------------------------|
| <ul> <li>Minimiser menu</li> <li>Tableau de bord</li> <li>Articles</li> <li>Menu</li> <li>Groupes d'articles</li> <li>Grilles de prix</li> </ul> | ^ | Menu (6 menu)<br>Général Allergè<br>Q Taper pour<br>FILTRES SÉLECTIONNÉS (1) | nes<br>chercher Groupe d'articles Tous<br>Requète = café × | v                   |                    | := | Afficher <b>50 ∨</b> donnée | s 🛛 🖓 Filtre  | © Colonnes | <ul> <li>→ Ajouter article</li> </ul> |
| Menus<br>Menus prix fixe                                                                                                    |   | ID \$                                                                        | Nom 🗘                                                      | Groupe d'articles 🗘 | Groupe CA          |    | Des prix 🗘                  | Prix option 🗘 | TVA 🗘      | Propriétés de product Menu Options    |
| Menus d'options                                                                                                    |   | 145                                                                          | café                                                       |                     | TVA basse          |    | € 3,00                      |               | 9% - Laag  |                                       |
| Périodes<br>Promotions                                                                                                    |   | 2 🖻 🕅 #29                                                                    | Café                                                       | Boissons chaudes    | Boissons TVA Basse |    | € 2,90                      |               | 9% - Laag  | Bar                                   |
| -\√- Finances                                                                                                    | ~ | 2 🔂 🕅 #142                                                                   | café                                                       | Boissons            | TVA basse          |    | € 3,50                      |               | 9% - Laag  |                                       |
| ිරි Administrator                                                                                                    | ~ | 2 🖻 前 #33                                                                    | Cafe Latte                                                 | Boissons chaudes    | Boissons TVA Basse |    | € 3,95                      |               | 9% - Laag  | Bar                                   |
| 6 <sub>0</sub> 3                                                                                                    |   | 2 🔂 🕅 #37                                                                    | Cafe Sans Cafe                                             | Boissons chaudes    | Boissons TVA Basse |    | € 2,95                      |               | 9% - Laag  | Bar                                   |
| Payer •                                                                                                    | ~ | 2 🕤 🕅 #38                                                                    | Décaféline Cappuccino                                      | Boissons chaudes    | Boissons TVA Basse |    | € 3,20                      | _             | 9% - Laag  | Bar                                   |
| े़ Self-service                                                                                                    | ~ |                                                                              |                                                            |                     |                    |    |                             |               |            |                                       |
|                                                                                                    |   |                                                                              |                                                            |                     |                    |    |                             |               |            |                                       |

1

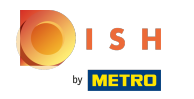

Vous pouvez filtrer vos produits par prix/TVA, requête, allergènes, groupes de produits et groupes de chiffre d'affaires.

| <b>0000</b> v2.26.0                | Filtrer articles        |   |                    |                          | fermer 🛞          |
|------------------------------------|-------------------------|---|--------------------|--------------------------|-------------------|
| « Minimiser menu                   |                         |   |                    |                          |                   |
| ⑦ Tableau de bord                  | Prix/TVA                | ^ | Groupes d'articles |                          | ^                 |
| Articles                           | Requête                 | ~ | Groupes CA         |                          | ^                 |
| Groupes d'articles                 | Q café                  |   | Menu Options       |                          | ^                 |
| Grilles de prix<br>Menus           | Attributs de production | ^ | Types de plats     |                          | ^                 |
| Menus prix fixe<br>Menus d'options | Allergènes              | ^ |                    |                          |                   |
| Périodes<br>Promotions             |                         |   |                    |                          |                   |
| $\gamma$ Finances $\checkmark$     |                         |   |                    |                          |                   |
| බා Administrator 🗸 🗸               |                         |   |                    |                          |                   |
| 📄 Payer 🗸 🗸                        |                         |   |                    |                          |                   |
| ្រុ Self-service 🗸                 |                         |   |                    |                          |                   |
|                                    |                         |   |                    |                          |                   |
|                                    |                         |   |                    |                          |                   |
|                                    |                         |   |                    |                          |                   |
|                                    |                         |   |                    |                          |                   |
|                                    |                         |   |                    | Effacer tous les filtres | Appliquer filtres |

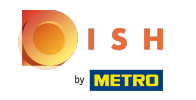

 Remplissez la fourchette de prix dans laquelle vous souhaitez effectuer la recherche. Dans TVA, vous pouvez effectuer une recherche sur le taux de TVA.

| <b>0000</b> v2.26.0                | Filtrer articles        | Fermer 🛞                                   |
|------------------------------------|-------------------------|--------------------------------------------|
| « Minimiser menu                   |                         |                                            |
| ⑦ Tableau de bord                  | Prix/TVA ~              | Groupes d'articles                         |
| Articles ^                         | de 0,0                  | Groupes CA                                 |
| Menu<br>Groupes d'articles         | à 0,0                   | Menu Options                               |
| Grilles de prix<br>Menus           | TVA Aucun ~             | Types de plats                             |
| Menus prix fixe<br>Menus d'options | Requête v               |                                            |
| Périodes<br>Promotions             | Q café                  |                                            |
| -∿ Finances ✓                      | Attributs de production |                                            |
| 💮 Administrator 🗸 🗸                | Allergènes              |                                            |
| 🖻 Payer 🗸 🗸                        |                         |                                            |
| ेप् Self-service 🗸                 |                         |                                            |
|                                    |                         |                                            |
|                                    |                         |                                            |
|                                    |                         |                                            |
|                                    |                         |                                            |
|                                    |                         | Effacer tous les filtres Appliquer filtres |

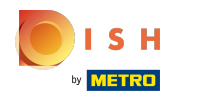

## () Dans la requête, vous pouvez filtrer les produits par mots-clés.

| <b>0000</b> v2.26.0                | Filtrer articles        | FERI                                  | mer 🛞 |
|------------------------------------|-------------------------|---------------------------------------|-------|
| « Minimiser menu                   |                         |                                       |       |
| ⑦ Tableau de bord                  | Prix/TVA                | Groupes d'articles                    | ^     |
| Articles ^                         | Requête ~               | Groupes CA                            | ^     |
| Groupes d'articles                 | Q café                  | Menu Options                          | ^     |
| Grilles de prix<br>Menus           | Attributs de production | Types de plats                        | ^     |
| Menus prix fixe<br>Menus d'options | Allergènes              |                                       |       |
| Périodes<br>Promotions             |                         |                                       |       |
| $\sim$ Finances $\checkmark$       |                         |                                       |       |
| ố} Administrator 🗸                 |                         |                                       |       |
| 😑 Payer 🗸 🗸                        |                         |                                       |       |
| 〕                                  |                         |                                       |       |
|                                    |                         |                                       |       |
|                                    |                         |                                       |       |
|                                    |                         |                                       |       |
|                                    |                         |                                       |       |
|                                    |                         | Effacer tous les filtres Appliquer fi | ltres |

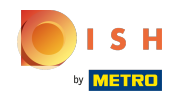

Si vous avez défini les allergènes, vous pouvez les filtrer, cela peut être lié à une ou plusieurs allergies.
 Les articles qui remplissent ces critères seront affichés.

| <b>0000</b> v2.26.0                   | Filtrer articles        |                | FER                                  | MER 🗴  |
|---------------------------------------|-------------------------|----------------|--------------------------------------|--------|
| « Minimiser menu<br>Ø Tableau de bord | Q café                  | Menu Options   |                                      | ^      |
| Articles                              | Attributs de production | Types de plats |                                      | ^      |
| Menu<br>Groupes d'articles            | Allergènes v            |                |                                      |        |
| Grilles de prix<br>Menus              | Aucun                   |                |                                      |        |
| Menus prix fixe                       | Gluten                  |                |                                      | _      |
| Menus d'options<br>Périodes           | Crustacés               |                |                                      |        |
| Promotions                            | CEuf                    |                |                                      | _      |
| -\/- Finances 🗸 🗸                     | Poisson                 |                |                                      |        |
| Administrator                         | Cacahuète               |                |                                      | - L    |
|                                       | 🗌 Soja                  |                |                                      |        |
| 🖯 Payer 🗸 🗸                           | Lait                    |                |                                      | - L    |
| ঢ় Self-service 🗸                     | Fruits à coque          |                |                                      | - L    |
|                                       | Céleri                  |                |                                      | - L    |
|                                       | Moutarde                |                |                                      | - L    |
|                                       | Graine de sésame        |                |                                      | - L    |
|                                       | Sulfites                |                |                                      |        |
|                                       | Lupin                   |                |                                      |        |
|                                       |                         |                | Effacer tous les filtres Appliquer f | iltres |

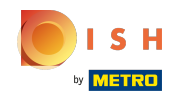

En appuyant sur la flèche, tous les groupes d'articles deviennent visibles. Sélectionnez les groupes dont vous souhaitez afficher l'article.

| <b>6000</b> v2.26.0                   | Filtrer articles        |   |                    |                          | FERMER 🛞          |
|---------------------------------------|-------------------------|---|--------------------|--------------------------|-------------------|
| « Minimiser menu                      |                         |   |                    |                          |                   |
| Ø Tableau de bord                     | Prix/TVA                | ^ | Groupes d'articles |                          | ^                 |
| 🕅 Articles 🧄 🧄                        | Requête                 | ~ | Groupes CA         |                          | ^                 |
| Groupes d'articles<br>Grilles de prix | Q café                  |   | Menu Options       |                          | ^                 |
| Menus<br>Menus prix fixe              | Attributs de production | ^ | Types de plats     |                          | ~                 |
| Menus d'options                       | Allergènes              | ^ | Aucun              |                          | Ē                 |
| Périodes<br>Promotions                |                         |   | Aperitief          |                          |                   |
| -\∕ <sub>ℓ</sub> Finances ✓           |                         |   | Desserts Entrées   |                          |                   |
| 🌐 Administrator 🗸                     |                         |   | Plat principal     |                          |                   |
| Η Payer 🗸 🗸                           |                         |   |                    |                          |                   |
| ੇਸ਼ Self-service 🗸                    |                         |   |                    |                          |                   |
|                                       |                         |   |                    |                          |                   |
|                                       |                         |   |                    |                          |                   |
|                                       |                         |   |                    | Effacer tous les filtres | Appliquer filtres |

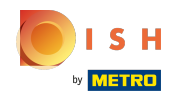

**(i)** 

Tous les groupes de chiffre d'affaires seront visibles, en cliquant sur le menu déroulant. Sélectionnez les groupes que vous souhaitez afficher.

| <b>0000</b> v2.26.0                         | Filtrer articles        |   |                          |                          | FERMER 🚫          |
|---------------------------------------------|-------------------------|---|--------------------------|--------------------------|-------------------|
| « Minimiser menu                            |                         |   |                          |                          |                   |
| Tableau de bord                             | Prix/TVA                | ^ | Groupes d'articles       |                          | ^                 |
| 🕎 Articles 🧄 🔨                              | Requête                 | ~ | Groupes CA               |                          | ~                 |
| Groupes d'articles                          | Q café                  |   | Aucun                    |                          | 莭                 |
| Grilles de prix<br>Menus<br>Menus prix fixe | Attributs de production | ^ | ✓ TVA basse ✓ TVA élevée |                          |                   |
| Menus d'options                             | Allergènes              | ^ |                          |                          |                   |
| Promotions                                  |                         |   | Menu Options             |                          | ^                 |
| Ar Finances 🗸                               |                         |   | Types de plats           |                          | ^                 |
| 💮 Administrator 🗸                           |                         |   |                          |                          |                   |
| 🖻 Payer 🗸 🗸                                 |                         |   |                          |                          |                   |
| └़ Self-service ∽                           |                         |   |                          |                          |                   |
|                                             |                         |   |                          |                          |                   |
|                                             |                         |   |                          |                          |                   |
|                                             |                         |   |                          |                          |                   |
|                                             |                         |   |                          |                          |                   |
|                                             |                         |   |                          | Effacer tous les filtres | Appliquer filtres |

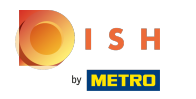

# () Cliquez sur Appliquer filtres pour continuer.

| <b>UCOC</b> v2.26.0                 | Filtrer articles        |   |                    |                          | Fermer 🛞          |
|-------------------------------------|-------------------------|---|--------------------|--------------------------|-------------------|
| « Minimiser menu                    |                         |   |                    |                          |                   |
| <ul> <li>Tableau de bord</li> </ul> | Prix/TVA                | ^ | Groupes d'articles |                          | ^                 |
| Articles ^ Menu                     | Requête                 | ~ | Groupes CA         |                          | ~                 |
| Groupes d'articles                  | Q café                  |   | Aucun              |                          | Û                 |
| Menus<br>Menus                      | Attributs de production | ^ | V TVA basse        |                          |                   |
| Menus d'options                     | Allergènes              | ^ |                    |                          |                   |
| Promotions                          |                         |   | Menu Options       |                          | ^                 |
| -√ Finances ✓                       |                         |   | Types de plats     |                          | ^                 |
| Administrator                       |                         |   |                    |                          |                   |
| 🖻 Payer 🗸 🗸                         |                         |   |                    |                          |                   |
| ऐ़ Self-service ✓                   |                         |   |                    |                          |                   |
|                                     |                         |   |                    |                          |                   |
|                                     |                         |   |                    |                          |                   |
|                                     |                         |   |                    |                          |                   |
|                                     |                         |   |                    | Effacer tous les filtres | Appliquer filtres |

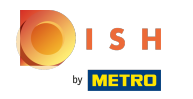

## • Tous les résultats correspondants sont maintenant affichés. Ça y est, vous avez terminé.

| <b>0000</b> v2.26.0                                                                                                    | (V) Démo vidéo HD Français 🛈                                                                                                    | 6                                                                                            | Tutoriels booq booq_fr_video@hd.digital v                                             |
|----------------------------------------------------------------------------------------------------|----------------------------------------------------------------------------------------------------|----------------------------------------------------------------------------------------------|---------------------------------------------------------------------------------------|
| «: Minimiser menu Iableau de bord Articles Menu Groupes d'articles Grilles de prix Menus Menus prix fixe Menus d'options Périodes | Menu (4 menu)         Général       Allergènes         Q       café       Groupe d'articles         FILTRES SÉLECTIONNÉS (2)       Requête = café (8)       Des prix > 3,00 (8)                                                                                                    | i≘ Afficher <b>50</b> ∨donne                                                                 | es 🛛 Filtre Scolonnes V + Ajouter article                                             |
|                                                                                                    | ID ≎     Nom ≎     Groupe d'articles ≎         145     café                                                                                                    | Groupe CA     Des prix ≎       TVA basse     € 3,00                                          | Prix option $\Diamond$ TVA $\Diamond$ Propriétés de product Menu Options<br>9% - Laag |
| Promotions<br>小 Finances ↓<br>③ Administrator ↓                                                                                   | Image: Constraint of the second second se | TVA basse     € 3,50       Boissons TVA Basse     € 3,95       Boissons TVA Basse     € 3,20 | 9% - Laag<br>9% - Laag Bar<br>9% - Laag Bar                                           |
| □ Payer v □ Self-service v                                                                                                    |                                                                                                    |                                                                                              |                                                                                       |
|                                                                                                    |                                                                                                    |                                                                                              |                                                                                       |
|                                                                                                    |                                                                                                    |                                                                                              |                                                                                       |

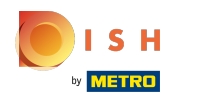

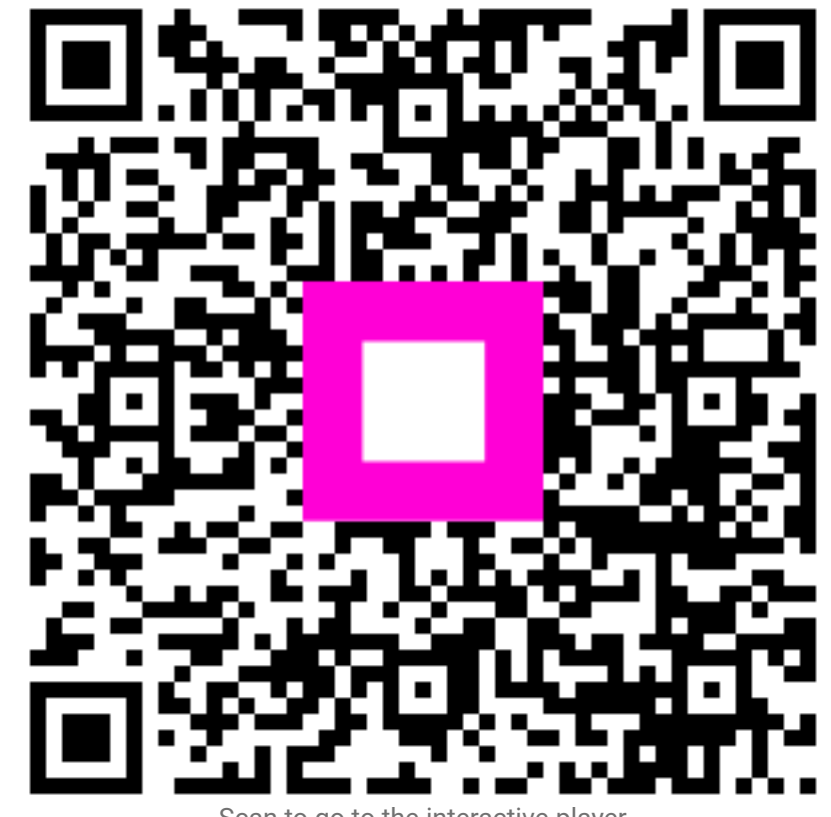

Scan to go to the interactive player